## Unemployment Claim Instructions File online at NEworks.nebraska.gov

Click links below to view a specific section.

| Information Needed to File a New Claim                            | . 2  |
|-------------------------------------------------------------------|------|
| How to File a New Claim                                           | . 3  |
| Employment History                                                | 4    |
| Claim Confirmation                                                | 6    |
| Uploading Identity Verification Documents in Your NEworks Account | 7    |
| How to File a Weekly Unemployment Claim                           | 11   |
| Entering Reemployment Activities                                  | . 12 |
| Claim Confirmation                                                | . 13 |
| Accessing the Status of Your Claim                                | 14   |

4/27/2022

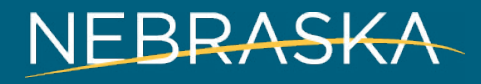

Good Life. Great Connections.

#### GATHER THE FOLLOWING INFORMATION BEFORE FILING A NEW CLAIM

- Social Security Number
- Complete home mailing address, including ZIP code
- Telephone number
- Email address
- County where you live
- Driver's license number or State ID card number
- If you select direct deposit, your bank routing number and account number
- The company names for all your employers from the past 18 months as they appear on your paycheck stubs or W-2 forms
- Complete mailing addresses of employers, including ZIP code and the city in which the business is physically located
- Your start and end dates with each employer, including month, day, and year
- Your reason for leaving each employer (lack of work, voluntary quit, discharge, leave of absence)
- If a non-citizen: Documentation issued by US Citizenship and Immigration Services
- If you served in the military the past 18 months, DD 214 Member #4 Form
- If you worked for the federal government as a civilian employee in the last 18 months, Standard Form 8 or Standard Form 50. Also, compile your total wages earned with the federal employer in the last 18 months and indicate how you were paid (hourly, weekly, and monthly)

## How to File a New Unemployment Claim at **NEworks.nebraska.gov**

The instructions that follow are for filing a new claim and reopening a claim. After you have filed a new claim, file a weekly claim for every week you are unemployed or your hours are reduced. It takes around 21 days to process a new claim. File weekly claims while your initial claim is processing.

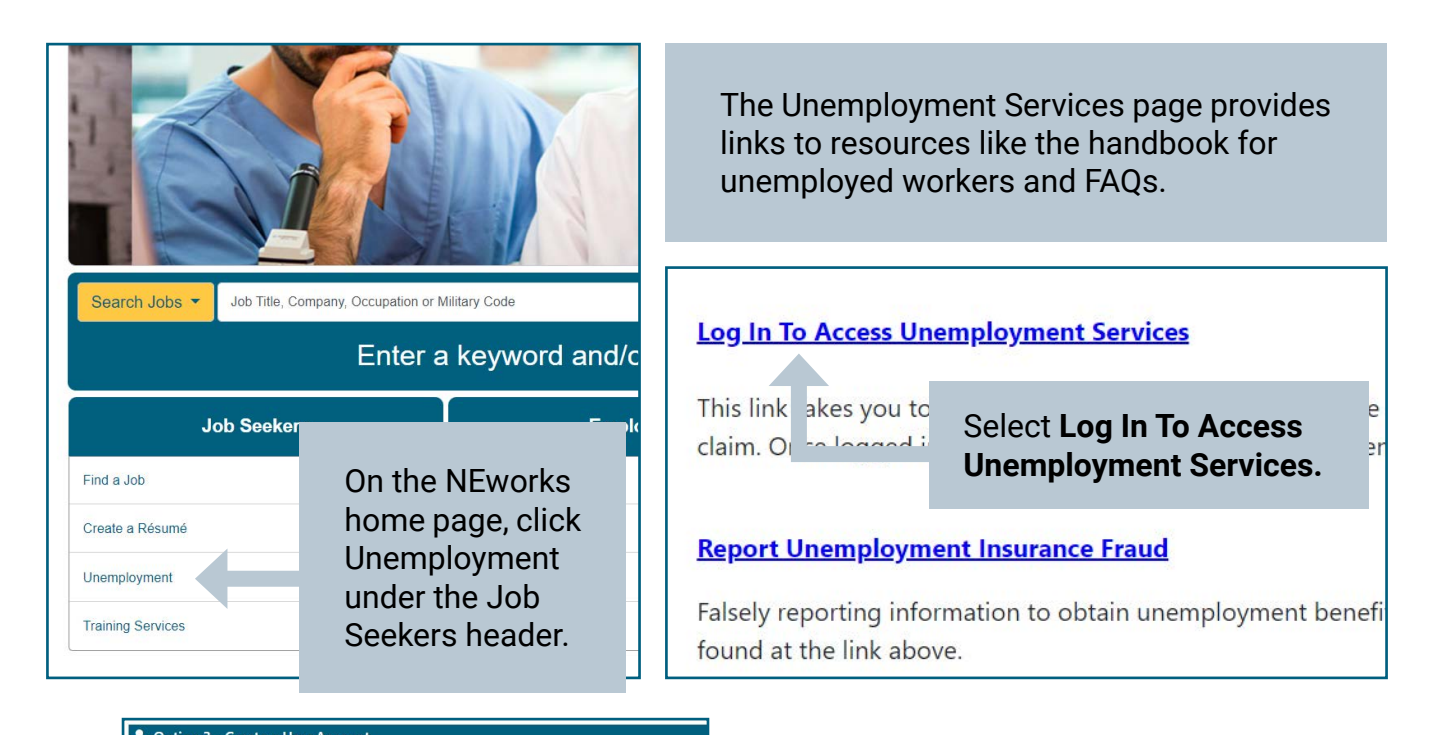

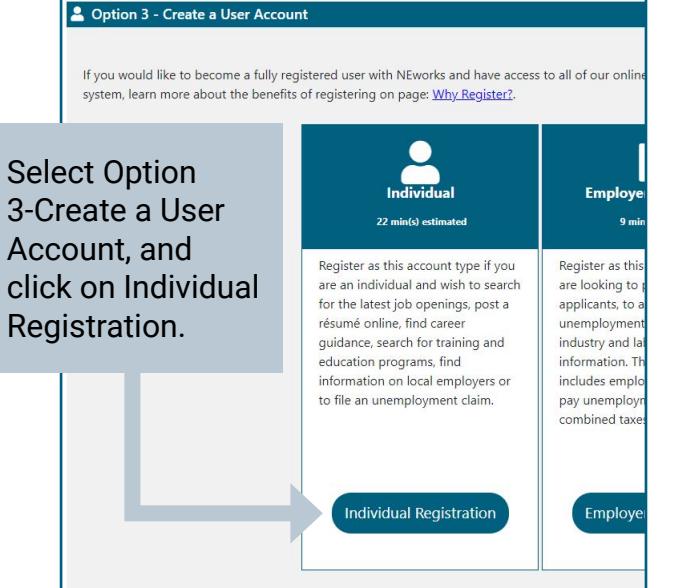

After filing your claim for unemployment benefits, read all communication about your claim. Check your email, the NEworks message center, telephone messages and the mail for any claimrelated updates. Decisions about your claim are based on available information, so it's important that you respond on time when you're instructed to do so.

For more instructions, see the videos located HERE.

### **Employment History**

After you have filled in some basic information to set up your account, you will be asked for your employment history.

Not providing all of your employment history in the last 18 months could delay the processing of your unemployment claim. When registering and filing your unemployment claim in NEworks, if you don't see your employer on the Employer Search list provided, you have an out of state employer, or you're self employed, these instructions will walk you through how to add an additional employer's information in NEworks.

| NEworks                                                                                                    | Please review th<br>If you have any other | e information below.<br>employment histories in the last 20 r | nonths not listed below, click yes to the | e Add Additional Employmen    | t History question I | oelow. Otherwise c | lick the Next button to c | continue.            |                  |             |
|----------------------------------------------------------------------------------------------------|-------------------------------------------|---------------------------------------------------------------|-------------------------------------------|-------------------------------|----------------------|--------------------|---------------------------|----------------------|------------------|-------------|
|                                                                                                    |                                           |                                                               | Unemployment In                           | nsurance Claim Filing Process |                      |                    |                           |                      |                  |             |
|                                                                                                    |                                           | Eligibility                                                   | Registration                              | Work History                  | Certification        | Comple             | te                        |                      |                  |             |
| <ul> <li>Indicates required fields</li> </ul>                                                                                                    |                                           |                                                               | ~                                         | -0                            | 0                    | 0-                 |                           | For help             | click the inform | ation icon. |
|                                                                                                    |                                           |                                                               |                                           |                               |                      |                    |                           |                      |                  |             |
| Employment His                                                                                                    | story                                     |                                                               |                                           |                               |                      |                    |                           |                      |                  |             |
| Commony Name                                                                                                    |                                           | Lab Title                                                     | (Occurrention)                            | Start/End Dates               | Duration of Job      | Gaaaa Salaanu      | Laura Baaran              |                      | Last Employee    | Antion      |
| Company Name                                                                                                    | Location                                  | JOB TITLE                                                     | (Occupation)                              | Start/End Dates               | Duration of Job      | Gross Salary       | Leave Reason              | Ut Claim             | Last Employe     | Action      |
| Department Of The Army                                                                                                    | FORT KNOX, KY                             | RN BSN (Registered Nurse Bachelo                              | r of Science in Nu (Registered Nurses)    | 07/15/2005 - 08/10/2019       | 14 years             | \$20.00 per Hour   | Lack of Work / Layoff     | Effective: 9/15/2019 | ۲                | Edit        |
|                                                                                                    |                                           |                                                               |                                           |                               |                      |                    |                           |                      |                  | Delete      |
|                                                                                                    |                                           |                                                               |                                           | Total                         | 14 years             |                    |                           |                      |                  |             |
|                                                                                                    |                                           |                                                               | 14 Page                                   | • 1 • of 1 ▶ №                |                      |                    |                           |                      | Rows:            | 10 🔻        |
| Additional Empl                                                                                                    | ovment Histor                             | rv.                                                           |                                           |                               |                      |                    |                           |                      |                  |             |
| Additional Empi                                                                                                    | oyment mator                              | , y                                                           |                                           |                               |                      |                    |                           |                      |                  |             |
| Are there any other employment history items that you of Yes O No<br>would like to add?<br>If you answer it is the context if the you work due 4/120187, you will have a set of the you have had in the past 18 months must<br>be reported. Please select Yes until you have provided |                                           |                                                               |                                           |                               |                      |                    |                           |                      |                  |             |
|                                                                                                    |                                           |                                                               | information                               | for all emp                   | bioyers              | for the            | last 18 m                 | ionths.              |                  |             |

#### 1. If you type in a company name and it is not in the drop down, you will see a list of partial matches.

|                                                 |                                                                                                    |                                                                                                    |                                            |                                                   |                     |                                 | ¢  |
|-------------------------------------------------|----------------------------------------------------------------------------------------------------|----------------------------------------------------------------------------------------------------|--------------------------------------------|---------------------------------------------------|---------------------|---------------------------------|----|
| Empl                                            | over Search                                                                                                    |                                                                                                    |                                            |                                                   |                     |                                 |    |
| To help e                                       | xpedite your employment history process, we need                                                                                                    | to find the employer you were employe                                                                                        | d by in our system. Enter the employer nar | me and click the Search button be!                | low.                |                                 |    |
| If the em                                       | , ployer you are entering is not located in ivebraska, g                                                                                                    | <u>click here</u> .                                                                                                    |                                            |                                                   |                     |                                 |    |
| Compa                                           | any not in menu                                                                                                    |                                                                                                    |                                            |                                                   |                     |                                 |    |
| Emp<br>2 NEw<br>Select a<br>want to<br>If you 1 | <b>Ioyer Search Results</b><br>orks employer accounts found.<br>an item from the list below that best matches the er<br>o contact your employer and obtain the appropriate<br>feel your employer is not in the list below, select the | mployer you have been employed by. Sc<br>e location if none of the records below lc<br>e I don't see it in this list option. | Search Cancel                              | ess on file and might be a differer               | it location than wh | ere you went to work at. You ma | зу |
| Select                                          | <u>Employer</u>                                                                                                    |                                                                                                    | Address                                    | City                                              | State               | Zip Code                        |    |
| 0                                               | Companycam Inc                                                                                                    | 808 P St Unit 430                                                                                                    |                                            | Lincoln                                           | NE                  | 68508                           |    |
| 0                                               | Companycam Llc                                                                                                    | % Luke Hansen                                                                                                    |                                            | Lincoln                                           | NE                  | 68508                           |    |
|                                                 |                                                                                                    | 808 P St Ste 430                                                                                                    | I don't see it in this list                | Click the <i>I don't see it in this list</i> link |                     |                                 |    |

if the company you are searching for is not on the list provided.

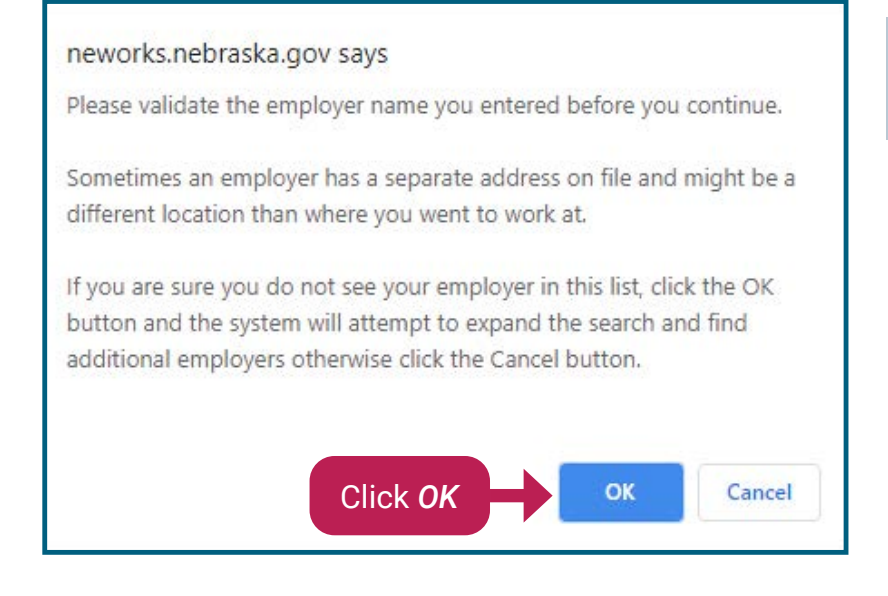

### 2. After clicking on the link you will receive this message.

#### 3. Clicking OK expands the Employer Search results

| Emp              | over Search                                                                                      |                                                         |                                             |                      |                 |  |  |  |  |
|------------------|--------------------------------------------------------------------------------------------------|---------------------------------------------------------|---------------------------------------------|----------------------|-----------------|--|--|--|--|
| Emp              |                                                                                                  |                                                         |                                             |                      |                 |  |  |  |  |
| To help e        | expedite your employment history process, we need to find the e                                  | mployer you were employed by in our system. Enter the e | mployer name and click the Search but       | ton below.           |                 |  |  |  |  |
| If the em        | ployer you are entering is not located in Nebraska, <u>click here</u> .                          |                                                         |                                             |                      |                 |  |  |  |  |
| Compa            | any not in menu                                                                                  |                                                         |                                             |                      |                 |  |  |  |  |
|                  | Search Cancel                                                                                    |                                                         |                                             |                      |                 |  |  |  |  |
| Emp              | loyer Search Results                                                                             |                                                         |                                             |                      |                 |  |  |  |  |
| 3 expa<br>Select | anded employer accounts found.<br>an item from the list below that best matches the employer you | have been employed by. If you feel your employer is not | n the list below, select the I don't see it | in this list option. |                 |  |  |  |  |
| Calar            |                                                                                                  |                                                         |                                             | Chanta               | 75-0-4-         |  |  |  |  |
| Selec            | Employer                                                                                         | Address                                                 | <u>City</u>                                 | State                | <u>Zip Code</u> |  |  |  |  |
| 0                | Company 13 Brokerage LLP                                                                         | 39885 E Hwy 30                                          | Gibbon                                      | NE                   | 68840           |  |  |  |  |
| 0                | Company 13 Brokerage LLP                                                                         | 10 Rolling Hills Rd                                     | Kearney                                     | NE                   | 68845-7613      |  |  |  |  |
| 0                | Companycam LLC                                                                                   | 700 Van Dorn St                                         |                                             |                      |                 |  |  |  |  |
|                  |                                                                                                  |                                                         | lf you dor                                  | n't see vi           | our company     |  |  |  |  |
|                  |                                                                                                  | <u>I don't see it in this list</u>                      | in the exp                                  | anded s              | search, click   |  |  |  |  |

| Employer                                                         |                                                     |                                                                      |                                                            |                                            |            |                                                                                             |
|------------------------------------------------------------------|-----------------------------------------------------|----------------------------------------------------------------------|------------------------------------------------------------|--------------------------------------------|------------|---------------------------------------------------------------------------------------------|
| * Employer Name:                                                 |                                                     |                                                                      |                                                            |                                            |            |                                                                                             |
| *Address:                                                        |                                                     |                                                                      |                                                            |                                            |            | 1 Enter Employer information                                                                |
| Address 2:                                                       |                                                     |                                                                      |                                                            |                                            |            | 4. Enter Employer mornation                                                                 |
| *Zip Code:                                                       |                                                     |                                                                      |                                                            |                                            |            |                                                                                             |
| *City:                                                           |                                                     |                                                                      |                                                            |                                            |            |                                                                                             |
| *State / Province:                                               | None Selected                                       | •                                                                    |                                                            |                                            |            |                                                                                             |
| *Country:                                                        | United States                                       |                                                                      |                                                            |                                            |            |                                                                                             |
| * Phone Number:                                                  |                                                     | Ext: Type:                                                           | Work Phone 🔹                                               |                                            |            |                                                                                             |
|                                                                  |                                                     |                                                                      |                                                            |                                            |            |                                                                                             |
| Linked NEworks<br>Employer Account:                              | Not linked to any a<br>Change                       | ccount                                                               |                                                            |                                            |            |                                                                                             |
|                                                                  |                                                     |                                                                      |                                                            |                                            |            |                                                                                             |
| In this section, the syst<br>for Industry Code (NAI              | tem would like to get tl<br>CS) below to search for | he industry classification inform<br>an appropriate industry classif | nation for this employer. It<br>ication for the employer e | t may have been preset for you<br>entered. | u below ba | ased on the employer information you entered. If it has not been preset below, click Search |
| * Employer's NAICS (<br>(the primary indus)<br>of the employer): | code <u>Search for Indus</u><br>try                 | tr <u>y Code (NAICS)</u>                                             |                                                            |                                            |            |                                                                                             |
| * Did you earn at lea<br>employer?                               | st \$1,760 from this                                | O Yes O No                                                           |                                                            |                                            |            | 🧝 Live Gas                                                                                  |

### **Claim Confirmation**

|                                                                               |                             | Unemple                       | oyment Insurance Claim Filing       | Process                      |                                         |
|-------------------------------------------------------------------------------|-----------------------------|-------------------------------|-------------------------------------|------------------------------|-----------------------------------------|
|                                                                               | Eligibility                 | Registration                  | Work History                        | Certification                | Complete                                |
| -                                                                             |                             |                               |                                     |                              |                                         |
|                                                                               |                             |                               |                                     |                              |                                         |
| Unemployment Claim Confirmation                                               |                             |                               |                                     |                              |                                         |
| Your Unemployment Insurance claim and work registration acco                  | ount has been created succ  | essfully and will be reviewed | f for eligibility.                  |                              |                                         |
| Next Steps:                                                                   |                             |                               |                                     |                              |                                         |
| <ul> <li>Beginning this Sunday, you must file a weekly claim for b</li> </ul> | enefits. You can file       | online at NEworks.            | .nebraska.gov.                      |                              |                                         |
| Continue to file each week as long as you do not have                         | a job. You cannot be paid   | for any week(s) that you do   | not claim.                          |                              |                                         |
| IMPORTANT NOTE: It is important that you send proof o                         | f your income, vacation pa  | y, severance pay, holiday pa  | y, bonus pay, wages in lieu o       | notice, etc.                 |                                         |
| You must include your Social Security number with any in                      | formation you send to us.   | lf you do not include your So | ocial Security number, <b>proce</b> | sing of your claim will be o | delayed.                                |
| <ul> <li>Send your income and pay information to:</li> </ul>                  |                             |                               |                                     | _                            |                                         |
| Nebraska Department of Labor                                                  |                             |                               |                                     |                              |                                         |
| Office of Unemployment Insurance                                              |                             |                               |                                     |                              |                                         |
| P.O. Box 94600                                                                |                             |                               |                                     |                              | Once you've completed                   |
| Lincoln, NE 68509-4600                                                        |                             |                               |                                     |                              | onee yeare completed                    |
| FAX: 402-458-2595                                                             |                             |                               |                                     |                              | vour unemployment                       |
| f you have any questions about your claim, contact our Claim (                | enter at 402-458-2500 Mc    | anday through Friday, 8:00 a  | m -4:30 n.m.                        |                              | your unemployment                       |
| you have any questions about your claim, conduct our claim o                  | 501101 01 402 450 2500 me   | inday through thiday, clob a  | 111 400 pint                        |                              | claim you will see this                 |
|                                                                               |                             |                               | ACKNOWLEDGEMENTS                    |                              | ciaini, you win see this                |
| /ou have acknowledged that:                                                   |                             |                               |                                     |                              | confirmation screen.                    |
| I am a United States citizen.                                                 |                             |                               |                                     |                              |                                         |
| All information on my application for Nebraska Unemploy                       | ment Insurance benefits is  | true and accurate to the be   | st of my knowledge.                 |                              |                                         |
| The law provides penalties, including loss of benefits and/                   | or criminal charges, for ma | king false statements to obt  | ain unemployment benefits.          |                              |                                         |
| Any week I claim benefits, my claim may be audited and I                      | will be required to provide | information regarding my e    | eligibility for benefits. My ber    | efits may be denied for any  | week the information is not verifiable. |
| I must submit my weekly claim for benefits at NEworks.ne                      | braska.gov, even while my   | claim is being processed or   | l am waiting for an appeal de       | cision.                      |                                         |
| I must report all proce wages for the week that I work not                    | when I am naid              |                               |                                     |                              |                                         |

### Uploading Identify Verification Documents in NEworks Account

To prevent fraud, NDOL collects identify verification information. You should upload identity verification in your NEworks account, such as a driver's license or US passport, as soon as you file your initial claim. Otherwise, you will receive a message requesting this documentation and should follow the instructions below.

| Good r   | norning, JUSTIN close                                                                                                    |
|----------|----------------------------------------------------------------------------------------------------|
|          | Notifications                                                                                                    |
|          | You have 12 new or unread messages.                                                                                          |
|          | Message Center Don't Show Again                                                                                              |
| ř        | Today's Suggested Path                                                                                                    |
|          | My Background - The background section contains information about your past education and employment history as well as your |
|          | abilities and objectives.                                                                                                    |
|          | Learn more about this and other Paths   Don't Show Again                                                                     |
| 2        | SmartSeeker Goals                                                                                                    |
| â        | Complete Profile - A complete profile will help staff better assist you and employers learn more about you when applying.    |
| a a      | Create a Résumé - A complete résumé can provide employers with a better picture of your talent and experience.               |
| -        | Complete 5 Job Searches - Job seekers that are actively searching are more attractive to potential employers.                |
| <u>1</u> | Learn more about SmartSeeker Goals   Don't Show Again                                                                        |
|          | [ Manage Welcome Notifications ]                                                                                             |
| i.       |                                                                                                    |
| <u>r</u> | Close                                                                                                    |
| Verny ci | ann and certary insurance payment method.                                                                                    |

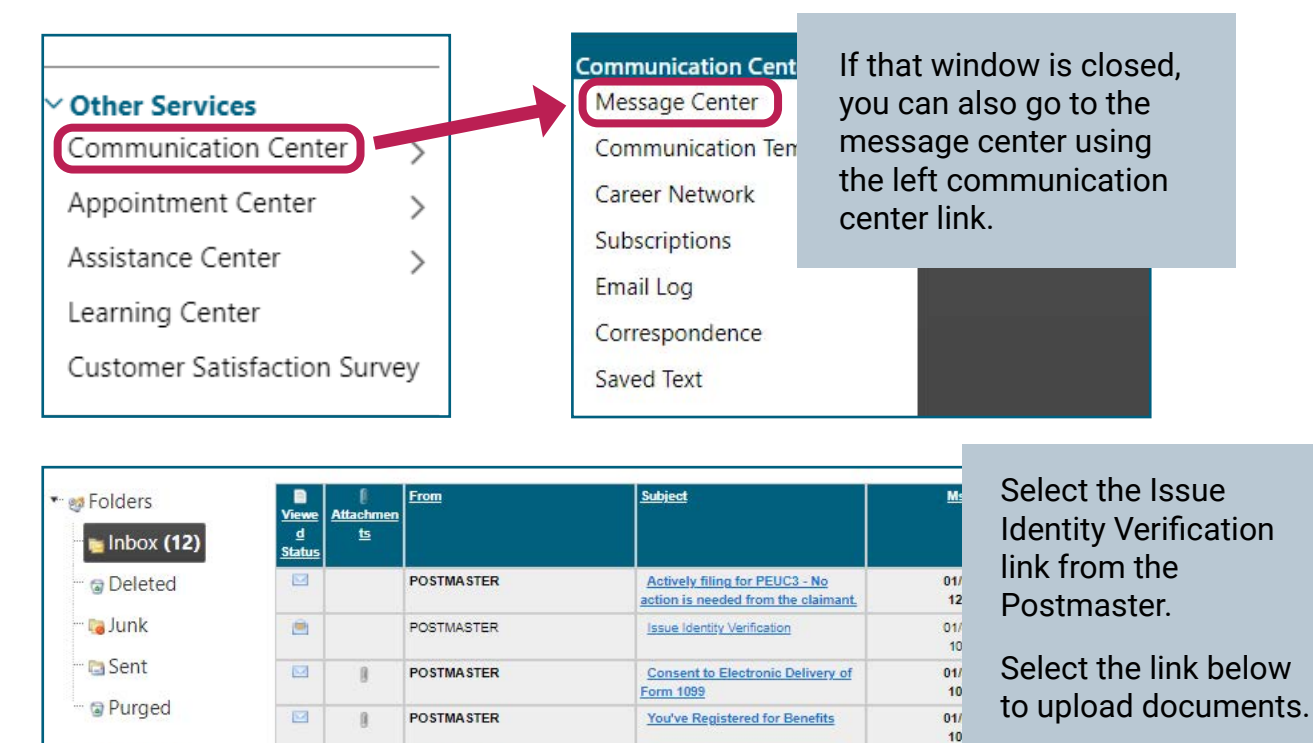

| ag My Folders | 172      | 0 |            |                                | 10                     |  |
|---------------|----------|---|------------|--------------------------------|------------------------|--|
|               |          | 8 | POSIMASIER | Monetary Determination         | 10:19 PM               |  |
|               | <u> </u> |   | POSTMASTER | Issue Identity Verification    | 12/28/2021<br>10:01 PM |  |
|               |          | 0 | POSTMASTER | You've Registered for Benefits | 12/28/2021<br>11:01 AM |  |

Failure to respond to this request for additional information within seven days of the date of this letter will result i

When you have a digital copy of one of these documents ready click here to enter it into our secure portal

You are receiving this notice because additional information is needed regarding your unemployment insurance claim. In order to process your future benefit payments, we need to verify your identity. In accordance with Nebraska law, 219 NAC 2(004), you are directed to report one of the following documents:

unemployment insurance benefits.

- Driver's licenses or other state photo identity ca
- U.S. passport. or U.S. passport card
- DHS trusted traveler cards (Global Entry, NEXU
- U.S. Department of Defense ID, including IDs
- Permanent resident card
- Federally recognized, tribal-issued photo ID
- HSPD-12 PIV card
- U.S. Citizenship and Immigration Services Em
- U.S. Merchant Mariner Credential

Failure to respond to this request for additional information within seven days of the date of this letter will result in the denial of unemployment insurance benefits.

| When you have a digital copy of one of these documents read | y click here to enter it into our secure portal. |
|-------------------------------------------------------------|--------------------------------------------------|
| Email sent from: NEworks.                                   |                                                  |
|                                                             |                                                  |
|                                                             |                                                  |
| Delete                                                      | Reply Cancel                                     |
|                                                             | [ a Print Message ]                              |
|                                                             |                                                  |
| Retu                                                        | urn to Message Center                            |

8

|                                                                                                    | Document Upload                                                                                                    |                                                                                                    |                                                                                                    |
|----------------------------------------------------------------------------------------------------|----------------------------------------------------------------------------------------------------|----------------------------------------------------------------------------------------------------|----------------------------------------------------------------------------------------------------|
| Document Upload  * Please upload at least one of the followin documents. * Please ensure all text, bar codes and imag * If taking a photo of your document with a on the barcode itself. Do not take the pictur * If emailing your image to yourself prior to * Maximum file size to upload is 10MB. * Acceptable file types include:.pdf,.tif,.jpe | g forms of identification to verify y<br>es are both clear and legible.<br>phone or tablet, take the picture w<br>re at an angle and avoid reflections<br>uploading, do not reduce the size<br>g, jpg, .png, .heic.                                                                                                    | our identity. Select a type below to see examples of act<br>with ample lighting, on a plain background, putting you<br>s. The document must appear flat in the picture. <u>Exampl</u><br>(e.g. use Actual Size).<br>Select File                                                                                                    | Select the File Type.<br>In this example, select<br><b>Drivers License.</b><br>Upload each side of<br>the Drivers License as<br>separate documents.                                                                                                    |
| Select type                                                                                                    | •                                                                                                    | Select File                                                                                                    |                                                                                                    |
|                                                                                                    | <ul> <li>Please upload at least of documents.</li> <li>Please ensure all text, batter on the barcode itself. Do in the barcode itself. Do in the face of the size to uple Acceptable file types incomplete the size of the size of</li></ul> | ene of the following forms of identification to ver<br>ar codes and images are both clear and legible.<br>In document with a phone or tablet, take the pictu-<br>not take the picture at an angle and avoid reflect<br>to yourself prior to uploading, do not reduce the<br>load is 10MB.<br>Idude: .pdf, tif, .jpeg, .jpg, .png, .heic. | <pre>rify your identity. Select a type below to see examples of acceptable  rure with ample lighting, on a plain background, putting your camera's focus tions. The document must appear flat in the picture. Examples a size (e.g. use Actual Size).  Select File  Card Front  Card Back  Carcel </pre> |

#### The documents will appear in the documents folder.

| Document Name                   | <u>Document Tags</u> | <u>Category</u> | <u>Modify Date</u>  | Expiration<br>Date | Action                                                                |
|---------------------------------|----------------------|-----------------|---------------------|--------------------|-----------------------------------------------------------------------|
| 20210107_205916~2.jpg           | Front Back Doc# 2    | General         | 01/04/2022<br>10:31 |                    | <u>View Review</u><br><u>Edit Download</u><br>Meta Data <u>Delete</u> |
| 20210107_205857~2.jpg           | Front Back Doc# 1    | General         | 01/04/2022<br>10:31 |                    | <u>View Review</u><br><u>Edit Download</u><br>Meta Data Delete        |
| IssueIdentityVerification_IUSTI |                      | General         | 01/03/2022          |                    | View Review                                                           |

# How to File Weekly Unemployment Claims on **NEworks.nebraska.gov**

The instructions that follow are for filing a weekly claim, sometimes referred to as a weekly certification. After you have filed a new claim, file a weekly claim for every week you are unemployed or your hours are reduced. It takes around 21 days to process a new claim. File weekly claims while your initial claim is processing.

# Start by logging in with Username and Password.

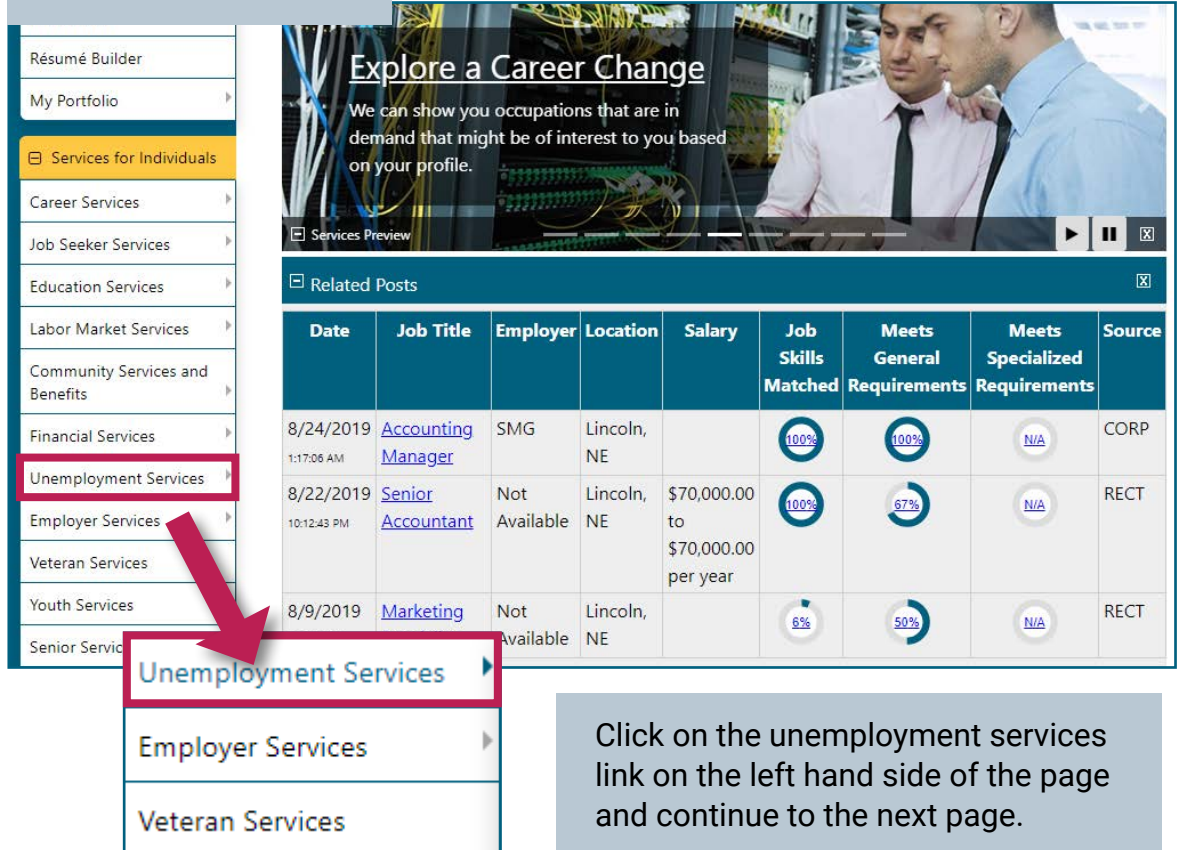

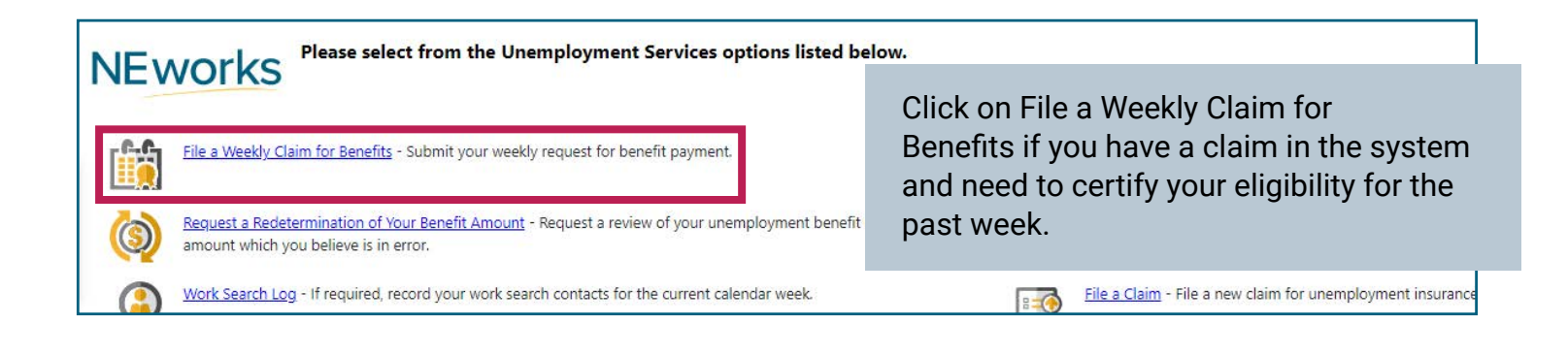

#### Alert...

You are certifying for 9/8/2019 to 9/14/2019. This is week number 1 of your claim.

ок

Make sure the information you are entering pertains to the week displayed here.

### **Entering Reemployment Activities**

After you answer the weekly eligibility questions, you will be prompted to enter your reemployment activities for the week. Five reemployment activities must be completed each week, including two job applications.

| Résumé Builder                     | Employer Inform                 | nation                                                                    |                                                                    |                           |               |            |
|------------------------------------|---------------------------------|---------------------------------------------------------------------------|--------------------------------------------------------------------|---------------------------|---------------|------------|
| My Portfolio )                     | *Employer                       |                                                                           | This is the first e                                                | mplover vou               | applied       |            |
| E Services for Individuals         | Address of Pecord               | Knight Tim Inc                                                            | with or contacted                                                  | in the nest               | wook          |            |
| Career Services                    | Zini                            | 300 North 44Th #200                                                       |                                                                    |                           | WEEK.         |            |
| Education Services                 | zip.                            | 68503-3411                                                                | You will repeat th                                                 | is process to             | or every      |            |
| Labor Market Services              | City:                           | Lincoln                                                                   | contact you mad                                                    | e during the v            | week.         |            |
| Community Services and<br>Benefits | State:                          | Nebraska 👻                                                                |                                                                    |                           |               |            |
| Financial Services                 | Contract Informa                |                                                                           |                                                                    |                           |               |            |
| Employer Services                  | Contact Informa                 |                                                                           |                                                                    |                           |               |            |
| Veteran Services                   | *Initial Contact Method:        | Using this web site 👻                                                     |                                                                    |                           |               |            |
| Youth Services                     | Contact Title:                  |                                                                           |                                                                    |                           |               |            |
| Disability Services                | Contact First Name:             |                                                                           | Enter the method y                                                 | /ou                       |               |            |
| Workplace Training                 | Contact Last Name:              |                                                                           | used to contact th                                                 | e                         |               |            |
| Staff Provided Services            | Contact Phone:                  |                                                                           | employer.                                                          |                           |               |            |
| Other Services                     | Contact E-mail:                 |                                                                           | employen                                                           |                           |               |            |
| Appointment Center                 | Contact Website:                | If online, include site name                                              |                                                                    |                           |               |            |
| Assistance Center                  |                                 |                                                                           |                                                                    |                           |               |            |
| Learning Center                    | Job Title                       |                                                                           |                                                                    |                           |               |            |
| Customer Satisfaction<br>Survey    |                                 |                                                                           |                                                                    |                           |               |            |
|                                    | Job Title                       |                                                                           |                                                                    |                           |               |            |
|                                    | Please enter a job title bei    | ow for this offline job application. As you are entering the job title, y | you may see a list of common job titles similar to what you are en | Enter the iot             | n title and   |            |
|                                    | * Job Title                     | Carpenter                                                                 |                                                                    |                           |               |            |
|                                    |                                 |                                                                           |                                                                    | choose a su               | Iggested      |            |
|                                    |                                 |                                                                           |                                                                    | occupation <sup>•</sup>   | from the      |            |
|                                    | Job Occupation                  |                                                                           |                                                                    | dropdown. l               | Jse the       |            |
|                                    | Please select the occupation    | on that best matches your job title. You may either select from the S     | uggested Occupations drop-down list, which is populated based      | search bart               | o find an     |            |
|                                    | you can search for an occu      | apation using the search link.                                            |                                                                    |                           | u iniu an     |            |
|                                    |                                 | Suggested oc                                                              | cupation(s):                                                       | unlisted occ              | supation.     |            |
|                                    |                                 | HelpersCarpenters                                                         |                                                                    |                           |               |            |
|                                    | * Occupation Title:             | Elegence to an HelpersCarpenters                                          | n occupation J                                                     |                           |               |            |
|                                    | *Occupation Code:               | 47301200                                                                  |                                                                    |                           |               |            |
|                                    |                                 |                                                                           |                                                                    |                           |               |            |
|                                    | Application Info                | rmation                                                                   |                                                                    |                           |               |            |
|                                    | *Your interest level for thi    | is job: Interested 👻                                                      |                                                                    |                           |               |            |
|                                    | * Did you contact this emp      | oloyer?   Yes O No                                                        |                                                                    | Enter the da              | ates of       |            |
|                                    | * First Contacted Emplo         | yer Representative: 09/10/2019 💼 Sun Mon Tues Wed Thu Fr                  | 1 Sat                                                              | your job co               | ntacts        |            |
|                                    | Your current status for<br>iob: | r this Applied for Job 09/10/2                                            | 2019 📋 Sun Mon Tues Wed Thu Fri Sat                                | your job oo               | intuoto.      |            |
|                                    | 1.1.2                           | Scheduled First Interview mm/dd,                                          | NYYY 🛅 Sun Mon Tues Wed Thu Fri Sat                                |                           |               |            |
|                                    |                                 | Hired (Start Date)                                                        | Annu Sun Mon Tues Wed Thu Fri Sat                                  |                           |               |            |
|                                    |                                 | Not Hired or Refused Offer (Notify Date) mm/dd, mm/dd,                    | Aww Sun Mon Tues Wed Thu Fri Sat                                   | Only check t              | his hax if va |            |
|                                    |                                 | Job Termination (Last Day)                                                | Myy Sun Mon Tues Wed Thu Fri Sat                                   |                           |               | u<br>i     |
|                                    |                                 |                                                                           | 1.2 Chemical Control Control Control Control                       | refused a joi             | b offer. This | does       |
|                                    |                                 |                                                                           |                                                                    | not apply to              | cases where   | e vou      |
|                                    |                                 |                                                                           |                                                                    | did not roooi             | ive on offer  | - <b>,</b> |
|                                    |                                 |                                                                           |                                                                    | ulu not recei             | we all offer. |            |
|                                    |                                 |                                                                           |                                                                    |                           |               |            |
|                                    | lab Cart i                      |                                                                           |                                                                    |                           |               |            |
| Additional                         | JOD CONTACTS                    |                                                                           |                                                                    |                           |               |            |
| *Would you like                    | to add additional cont          | acts not listed above for the week beginning Sun                          | day, September 8, 2019 and ending Saturday, S                      | eptember 14, 2( 19? 🔵 Yes | O No          |            |
| Note: You have or                  | ly certified 1 employe          | r contact. Failure to select at least 5 iob contacts                      | could result in denial of benefits                                 |                           |               |            |
|                                    |                                 |                                                                           | Click                                                              | Ves if you be             | ve additions  |            |
|                                    |                                 | << Back                                                                   | Next >>                                                            |                           |               | 41         |
|                                    |                                 |                                                                           |                                                                    | contacts to ad            | D             |            |

### **Claim Confirmation**

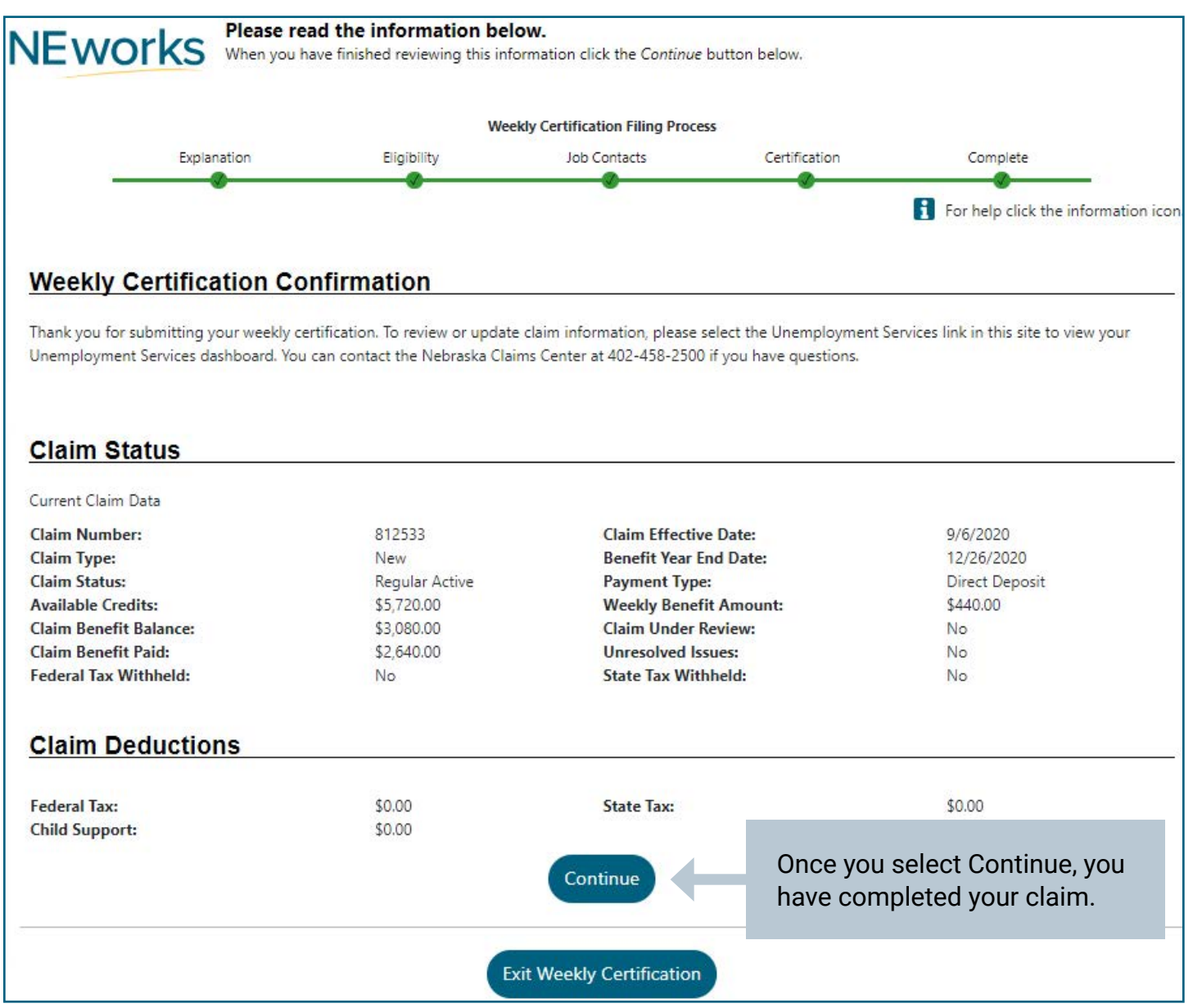

# Accessing Your Claim Status on **NEworks.Nebraska.gov**

To check the status of your claim, log into your NEworks account and go to Unemployment Services. Click on the Claim Summary outlined in Green below.

| 👘 Home 🛛 🖓 My Dashboa                                                                                                    | rd 🛭 🖶 Sign Out 🛛 📇 Services for Individuals 🛛 🚰 Services for Employers 🖬 Labor Market Analysi                                                                                                    | is .                                                                                                    | Quick Search 🔎 |
|----------------------------------------------------------------------------------------------------|----------------------------------------------------------------------------------------------------|----------------------------------------------------------------------------------------------------|----------------|
| NEworks Welcome to My Individual Workspa<br>View your Personal Profile and Contact Information<br>content that interests you.                                                                                                    | ace Claimants Name Appears Here<br>ation. This page introduces you to system features and offers suggestions                                                                                                    | . Select from the items below to start customizing the                                                                                     |                |
| My Deshboard         How We Can Help You         Employment Strategy         Directory of Services           B Services Preview         B Related Posts         B Related Posts         B Related Posts                                                                           | My Resources                                                                                                    |                                                                                                    | X              |
| Unemployment Services                                                                                                    | Financial Services                                                                                                    | Community Services And Benefits                                                                                                    | X              |
| Unemployment Benefit Overview           Information about the Unemployment Benefit program.           Ele or Manage a Claim           Access and view information regarding your claim.           File for Weekly Benefits           File a weekly claim and certify eligibility. | Overall Budget Planning<br>Evaluate your monthly budget and explore potential sources<br>other income.<br>Training Budget Planning<br>Evaluate training costs and determine if your budget fits the<br>training plans. | s of Select this option to explore information about the var<br>community services and benefit programs that are curr<br>available to you. | ous<br>ently   |
| Claim Summary.<br>View a summary of your unemployment benefits claim.<br>More Unemployment Services                                                                                                    | Current Month's Events                                                                                                    | Assistance Center<br>Find the answers to your questions or issues.     Learning Center                                                     |                |
| □ Career Services 🛛                                                                                                    | Workshop/Training 0<br>Iob Fair 1                                                                                                    | Watch self paced training videos and tutorials.<br>Note that help is available on most pages by clicking the inform<br>icon                | ation          |
| Learn what career or type of job best suits you.                                                                                                    | Meetings Ω<br>→ Rapid Response Ω                                                                                                    | My Calendar                                                                                                    | ×              |
| Highlight a specific occupation and display detailed                                                                                                    | Orientation 0                                                                                                    | 44 4 October 2019                                                                                                    | <u>•</u> ••    |
| mormation about it.                                                                                                    | Employer Recruitment Event 0                                                                                                    | S M T W T F                                                                                                    | Live Chat      |
| More Career Services                                                                                                    | Other Events 0                                                                                                    | <u>6 7 8 9 10 11</u>                                                                                                    | 12             |

Scroll down to the Claim Details section to get the latest information about your claim, including your weekly benefit amount, claim effective date, and tax withholding status.

Every claim will display "Yes" next to Unresolved Issue(s) as part of normal Nebraska Department of Labor (NDOL) claim processing. This should not be cause for alarm.

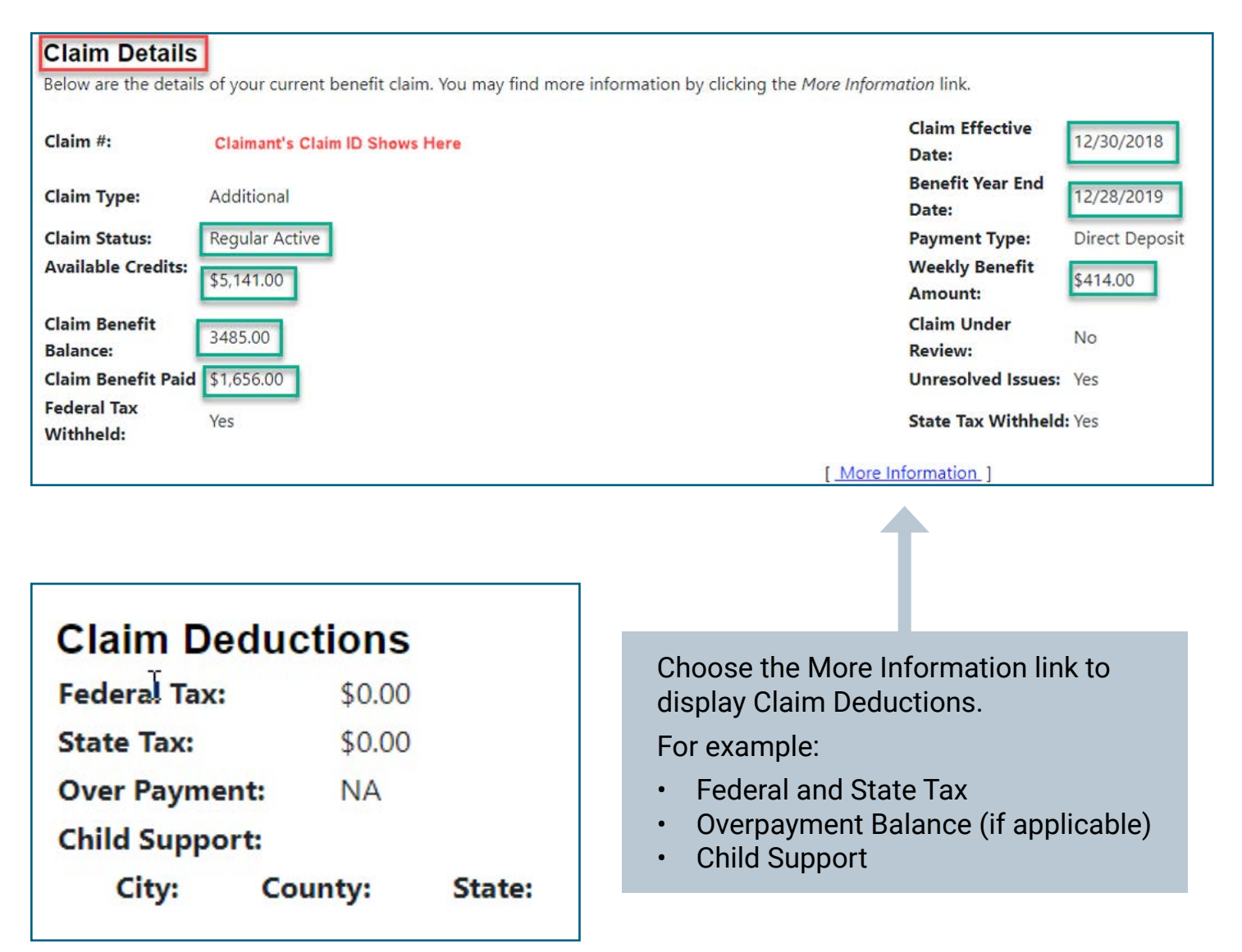

Selecting Less Information will remove the Claim Deductions information.

Less Information